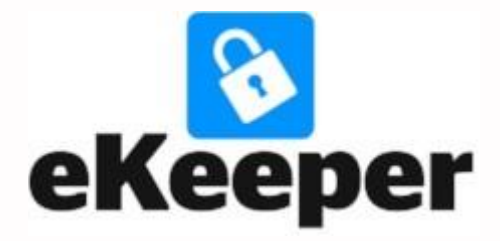

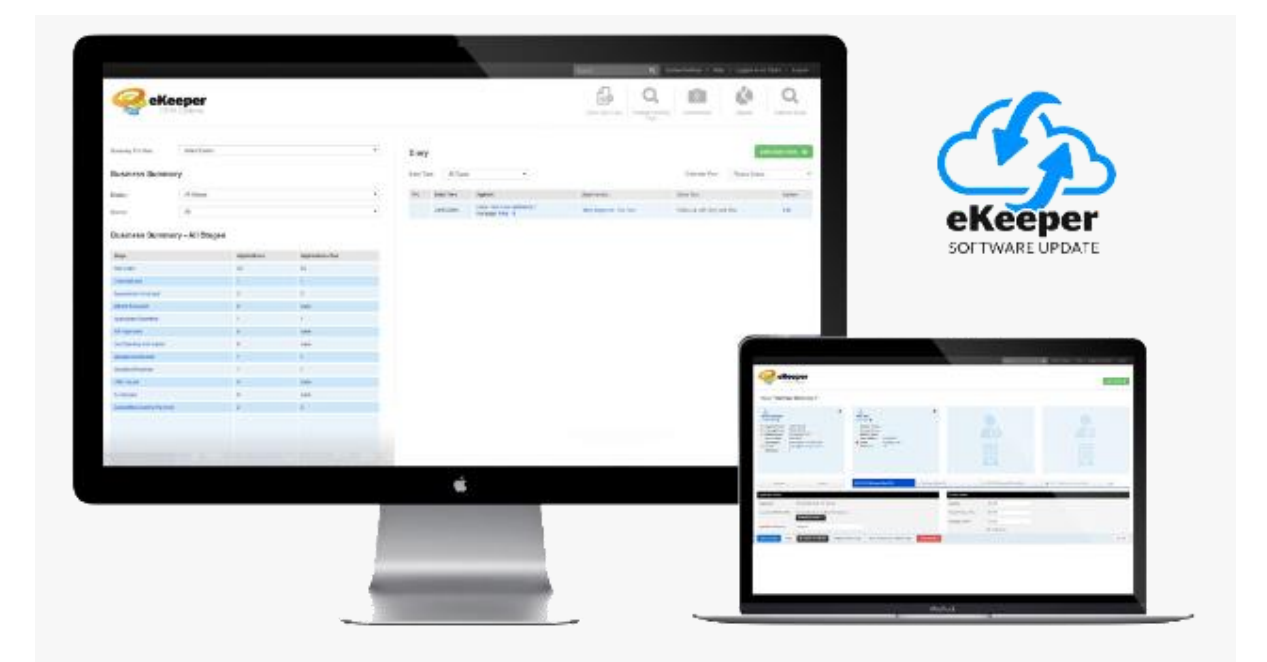

# NEW Reset Password Process for your eKeeper CRM

As part of the recent upgrade 6.32.1 to your eKeeper CRM system, the process has changed for how a user resets their password

It is essential that all users of your eKeeper CRM follow the below process to set up their security credentials to allow a manual reset of their password should this be required A Super User needs to enable the permission to allow <u>all</u> user groups the ability to edit their security question within their details page

| Edit User Group             |                                   |  |
|-----------------------------|-----------------------------------|--|
| Home / System Settings / U  | Iser Group List / Edit User Group |  |
| User Group Description:     | Super User                        |  |
| Quick Search:               | security                          |  |
| GDPR                        |                                   |  |
| Can Reveal User Security Qu | estion Answers                    |  |
| Can Update User Security Qu | lestion Details                   |  |
| Can Check User Security Que | estion Details                    |  |
| Can Update Own Security Qu  | estion Details                    |  |

Once the permission is given, the user will have an 'Account Verification' panel where they will be able to 'Update Security Question Details' and provide their personal security question and answer

| Update Security Question | n Details                        | × |
|--------------------------|----------------------------------|---|
| Security Question        | What was your first school?      |   |
| Security Answer          | •••••                            |   |
| Confirm Security Answer: | •••••                            |   |
|                          |                                  |   |
|                          | Close Update Security Detail     | s |
|                          |                                  |   |
|                          | Account Verification             |   |
|                          | Update Security Question Details |   |
|                          |                                  |   |

It is vital that the email address listed within your User Details page is one you are able to access

| User Details      |                            |
|-------------------|----------------------------|
| User ID:          | ekeeper                    |
| Forename:         | eKeeper                    |
| Surname:          | CRM                        |
|                   | Update Password            |
| IR Number:        |                            |
| Active User:      | V                          |
| Letter Signature: | eKeeper CRM                |
|                   |                            |
|                   |                            |
| Daytime Phone:    |                            |
| Evening Phone:    |                            |
| Mobile Phone:     |                            |
| Fax:              |                            |
| Email:            | support@ekeepergroup.co.uk |
|                   |                            |

With your security information updated, should you forget your password, use the 'reset your password' link from your eKeeper CRM login page

|                                                      | System Login                                                                                                    |
|------------------------------------------------------|----------------------------------------------------------------------------------------------------|
| To login<br>'sign in'                                | enter your username and password and click                                                                                                    |
| Forgotten<br>alternative<br>difficulties<br>Username | your Password? Click here to <u>reset your password</u> or<br>ely contact your Practice Principle. If you are still having<br>contact eKeeper Support. |
| Enter l                                              | Jsername                                                                                                    |
| Password                                             | 1                                                                                                    |
|                                                      |                                                                                                    |

| eKeeper<br>CRM System<br>Password Reset |                                                                                                   |  |
|-----------------------------------------|---------------------------------------------------------------------------------------------------|--|
| Please enter                            | your email address in the field below.                                                            |  |
| lf you do not re<br>your junk mail      | ceive the password reset email, please check<br>folder or contact eKeeper Support for assistance. |  |
| Email                                   |                                                                                                   |  |
| Enter Ema                               | il                                                                                                |  |
| Send                                    | Cancel                                                                                            |  |

An email will be sent, should the provided email match that held within your

## eKeeper CRM

Use the 'Reset your password' link to proceed

## Your MortgageKeeper Password Reset Request

ES noreply=ekeepergroup.co.uk@brokermail.co.uk on behalf of eKeeper System <noreply@ekeepergroup.co.uk> To eKeeper CRM

### Hello eKeeper CRM

You recently requested to reset your password for your eKeeper account. Click the link below to reset it.

### Reset your password

If you did not request it, please ignore this email.

| 🥝 eKeeper                   |  |
|-----------------------------|--|
|                             |  |
| Security Question           |  |
| What was your first school? |  |
| what was your first school? |  |
| Security Answer             |  |
|                             |  |

Once your security question has been answered you will be able to change your password

Note - Your new password must contain at least 8 characters including 1 uppercase letter, 1 lower case letter a number and a special character

|            | 5            |       | <br> |
|------------|--------------|-------|------|
| lease ente | er a new pas | sword |      |
| New Pas    | sword        |       |      |
| Confirm    | New Passw    | vord  |      |

If successful you will be redirected to your login page with a prompt advising of a successful reset

| eKeeper<br>CRM System<br>System Login                                                                                                    |                          |  |
|----------------------------------------------------------------------------------------------------|--------------------------|--|
| To login enter your username and password an<br>sign in'                                                                                                    | d click                  |  |
| Forgotten your Password? Click here to reset your pas<br>alternatively contact your Practice Principle. If you are<br>difficulties contact eKeeper Support. | sword or<br>still having |  |
| Password succesfully updated, please login below.                                                                                                    | ×                        |  |
| Username                                                                                                    |                          |  |
| Enter Username                                                                                                    |                          |  |
| Password                                                                                                    |                          |  |
|                                                                                                    |                          |  |